# GUÍA DEL USUARIO: GODEX G-500

- 1. Puesta en marcha de la impresora.
- 2. Instalación del software de diseño de etiquetas.
- 3. Primeros pasos en el software de diseño.

## 1. Puesta en marcha de la impresora.

Junto con la máquina, encontraremos dos cables necesarios para el uso de la misma:

- Uno conectará a la impresora con el ordenador (USB)
- El otro la conectará con la corriente.

Con la IMPRESORA AÚN APAGADA, descargar los drivers:

| Goc   | ogle     | ,           |         |            |               |           |           |          |       |          | × |
|-------|----------|-------------|---------|------------|---------------|-----------|-----------|----------|-------|----------|---|
| ← →   | C 📢      | 🗋 www.      | galacti | cblum.com, | /impresoras   | ;/godex.i | exe       |          |       | <b>x</b> | ≡ |
| queda | Imágenes | Mar.        | Play    | YouTube    | Noticias      | Gmail     | Drive     | Calendar | Más - |          | ^ |
|       | AG       | QUÍ SI      |         |            |               |           |           |          |       |          |   |
|       |          |             |         |            |               |           |           | _        |       |          |   |
|       |          |             | (       |            |               |           | 0         | -1       |       |          |   |
|       |          |             |         |            |               |           |           |          |       |          |   |
|       | AQI      | <b>JÍNO</b> |         |            |               |           | C         |          |       |          |   |
|       |          | X           |         |            |               |           |           |          |       |          |   |
|       |          |             |         | Bus        | car con Googl | le Vo     | y a tener | suerte   |       |          |   |

Enlace: www.galacticblum.com/impresoras/godex.exe

Cuando finalice la descarga, hacer doble-click sobre el archivo descargado (godex.exe) para iniciar la instalación.

# Instalación: SEAGULL

| Windows Printer Drivers                                                                                                    | Windows Printer Drivers                                                                                                    | Windows Printer Drivers                                                                                                 |
|----------------------------------------------------------------------------------------------------|----------------------------------------------------------------------------------------------------|----------------------------------------------------------------------------------------------------|
| License Agreement                                                                                                    | Installation Directory Please select the directory to unpack the software.                                                                                                    | Installation Information                                                                                                |
| WINDOWS PRINTER DRIVER                                                                                                    | The software will be unpacked to the directory listed below. To unpack to a different directory,<br>either type in the new path or click Browse to select a different directory. | Instructions<br>After the inversion are unpacked, install them using the Driver Witzard.                                |
| Seguil Scientific, Inc. ("Seguil") grants you a non-exclusive license to use the<br>accompanying Windows Priter Driver(s) and related documentation ("Seguil<br>Software"), subject to the following provisions. You assume full responsibility for the<br>selection of the Seguil Software to achieve your intended results, and for the<br>installation, by, and results obtained from the Seguil Software.<br>Both the optiware and the related material are Copyrighted and are protected by law.                                                                                                    | Installation Directory: Ch5es512 Browse<br>Space required on drive: 30.6 MB<br>Space available on selected drive: 333.4 GB                                                       | Operation of the contracting drivers     Read installation instructions (contained in 'Installation_Instructions.html') |
| Tot fund all rights and thereets in the Seguil Software, wherever resident and an<br>index or metals are and that metals that constant of Cascill Events not builting<br>of accept the terms in the locane agreement<br>I do not accept the terms in the locane agreement<br><a href="https://cascillationaccept">(Cascillationaccept</a><br><a href="https://cascillationaccept">(Cascillationaccept</a><br><a href="https://cascillationaccept">(https://cascillationaccept</a><br><a href="https://cascillationaccept">(https://cascillationaccept</a><br><a href="https://cascillationaccept">(https://cascillationaccept</a><br><a href="https://cascillationaccept">(https://cascillationaccept</a><br><a href="https://ca</td> <td><pre></pre></td> <td><altás cancelar<="" finalizar="" td=""></altás></td> | <pre></pre>                                                                                                    | <altás cancelar<="" finalizar="" td=""></altás>                                                                         |

En la 1° ventana, elija: **I accept the terms in the license agreement**, y a continuación, click en **Siguiente**. En la 2° ventana, sólo haga click en **Siguiente**. Y en la 3° ventana, marque las dos opciones y a continuación, click en **Finalizar**.

Y ahora sí: ENCIENDA LA IMPRESORA.

El ordenador, detectará la impresora automáticamente y ejecutará el **Seagull Driver** Wizard.

**\*NOTA**: Si no la reconociera y no se ejecuta automáticamente, busca en el Escritorio o en la carpeta de descargas, un archivo llamado **DriverWizard.exe** y haga doble-click sobre él.

# Instalación: SEAGULL DRIVER WIZARD

| Seagull Driver Wizard                                    | Seagull Driver Wizard                                                                                                    | Seagull Driver Wizard                                                                                                    |
|----------------------------------------------------------|----------------------------------------------------------------------------------------------------|----------------------------------------------------------------------------------------------------|
| Welcome to the Seagull Driver<br>Wizard                  | Specify Printer Model The manufacturer and model determine which printer driver to use.                                                                                                    | Specify Printer Name<br>Names are used to identify the printer of this computer and on the network.                                                                                                    |
| This wizard hear you install and remove printer drivers. | Specify the model of your printer. Printer Model                                                                                                    | Enter a name for this printer.<br>Printer name: Godex G500                                                                                                    |
| Why-field you like to do?                                | Godex EZP-1200 GEPL<br>Godex EZP-1200 GZPL<br>Godex EZP-1300 GPL<br>Godex EZP-1300 GPL<br>Godex EZP-1300 GPL<br>Godex EZP-1300 GPL<br>Godex SS30<br>Source: C.(Seagul<br>Version: 7.2.2 M-1 (06/15/2011)<br>Provee | Use this printer as the default printer Specify whether or not you want if share this printer with other network users. When sharing, our must provide a site or name.  Do not share this printer Share name: Godes_GS00_#2 |
| < Abrás Siguiente > Cancelar                             | < Atrás Siguiente > Cancelar                                                                                                    | < Altrás Siguiente > Cancelar                                                                                                    |

En la 1° ventana, elija: **Install printer drivers**, y a continuación, clic en **Siguiente**. En la 2° ventana tenemos que buscar en la lista la impresora **Godex G500**, y a continuación, clic en **Siguiente**. En el resto de ventanas que aparezcan, sólo haga clic en **Siguiente** y **Finalizar** en la última.

# Instalación: QLABEL

Meteremos el CD en nuestro ordenador. Y se iniciará sola la instalación.

**\*NOTA**: Si no se iniciara automáticamente, vamos a **Inicio** y luego a **Mi PC** (o **Equipo**) y en la unidad de CD/DVD en la que esté metido el CD, hacemos doble-click.

**\*NOTA**: Si no se iniciara automáticamente y lo que ocurre es que se abre la ventana de *Reproducción automática de Windows*, elegiremos la opción **Abrir la carpeta para ver los archivos**, y ahí haremos doble-click sobre el archivo: **Godex.exe** 

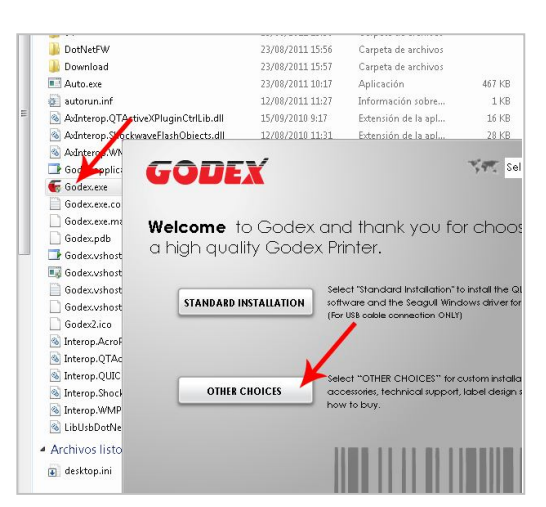

Se ejecute sólo o no, cuando se abra nos dará 2 opciones, elegiremos: **OTHER CHOICES**.

Dentro de OTHER CHOICES, elegiremos **LABEL SOFTWARE**.

Y dentro de LABEL SOFTWARE, elegiremos **INSTALL QLABEL**.

Durante la instalación sólo habrá que avanzar con **Siguiente**, **Install** y **Finalizar**.

## 2. Primeros pasos en el software de diseño.

Abrimos el programa, y empezaremos haciendo click en el icono del folio en blanco, en la barra superior, a nuestra izquierda.

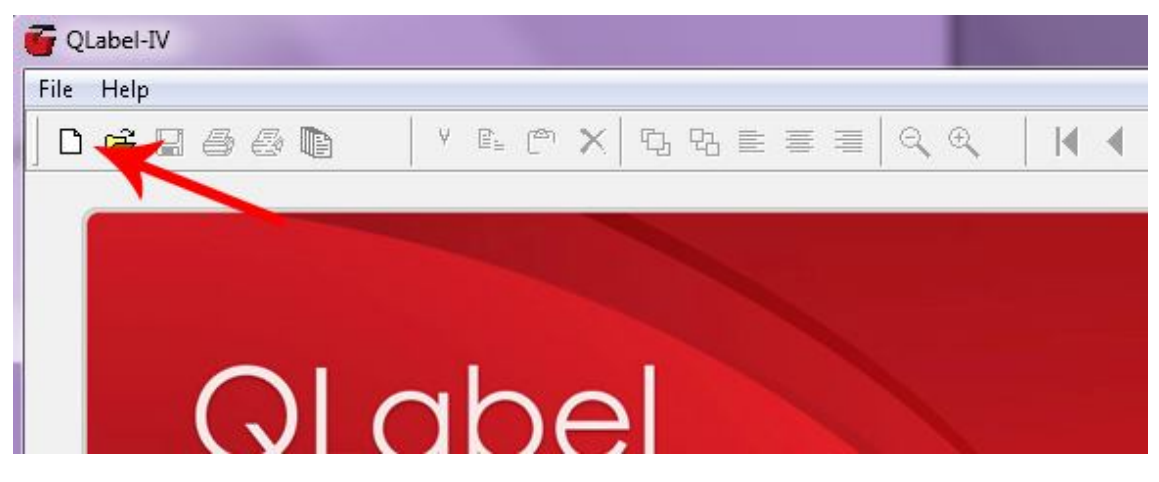

Saldrá automáticamente una ventana en la que habrá que definir las características de la cinta de corona que hemos introducido en la impresora.

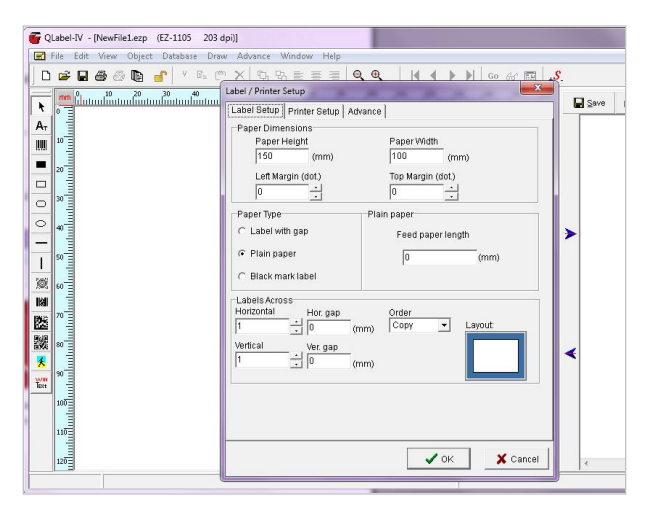

1. Definiremos las **medidas de la cinta**: Por lo general, el ancho (paper width) será de 100 mm. Y el largo será definido a nuestro antojo, según la longitud de nuestro texto o imagen. En este ejemplo, pondremos 500 mm.

2. Mas abajo, en Paper Type, elegiremos: **Plain paper**.

3. El resto lo dejaremos, tal cual y pulsaremos OK.

Para empezar a escribir texto, haremos uso de las herramientas situadas en la barra izquierda (fila vertical de pequeños iconos cuadrados).

| <b>QLabel-IV - (New</b><br>File Edit View | File2.ezp (EZ-1105 203<br>v Object Database Dri                                          | <b>dpi)]</b><br>aw Advance Window     | Help        |
|-------------------------------------------|------------------------------------------------------------------------------------------|---------------------------------------|-------------|
| ► ► ► ► ► ► ► ► ► ► ► ► ► ► ► ► ► ► ►     | Window Text Setup                                                                        |                                       |             |
|                                           | Component Name<br>Rotate<br>© 0 C 180<br>O 270<br>Data Source<br>© General<br>© DataBase | WINTEXT1<br>Font<br>Change to Graphic | Text String |
|                                           |                                                                                          |                                       | <u> </u>    |

El último de estos iconos es: WINText.

Con esta opción seleccionada, haremos click sobre la "cinta en blanco": Saldrá la ventana de configuración del texto **Windows Text Setup**.

En **Rotate, seleccionamos: 90**. Elegiremos tipo de letra y tamaño en **Font**. Y cuando quedemos satisfechos con el resultado, haremos click en **OK**.

Cuando tegamos la cinta creada. Tendremos que dar un último paso (sin cerrar QLABEL).

### Configuración de impresión

- 1. Dirigirnos al Panel de Control (se encuentra en INICIO).
- 2. En este panel, buscamos Impresoras y Faxes ó Dispositivos e impresoras.
- 3. Buscamos en la lista de impresoras instaladas, la GODEX G500 y hacemos click con el botón derecho, sobre el icono.
- 4. Tendremos que marcarla como Impresora predeterminada.
- 5. Volvemos a pinchar con el botón derecho sobre el icono y esta vez elegiremos **Preferencias de impresión**.
- 6. Esta opción nos dará una ventana de preferencias, con 5 pestañas: **Preparar página**, **Gráficos**, **Material**, **Opciones** y **Acerca de**. Habrá que configurarla de la siguiente manera (cada vez que haga un cambio, pulse **Aplicar**):
  - a. **Preparar página:** Aquí lo único que deberá hacer es ajustar el tamaño de la cinta, poniendo la misma medida que puso en QLABEL, para ello, haga click en el botón **Editar**, escriba las medidas y pulse **Aceptar**.
  - b. **Gráficos:** Aquí lo único que deberá cambiar es el punteado, seleccionando **Ninguno**.
  - Material: Desmarcar "Usar valores actuales de impresoras" y a continuación, en "Método impresión", elegir: Transferencia térmica; en "Tipo de medio": Continuo.
  - d. **Opciones:** Desmarcar "Usar valores actuales de impresoras" y a continuación, en "Veloc. Impr.", elegir: **50,80mm/seg.**
- 7. Click en **Aceptar**.

Volvemos a QLABEL, pulsando el icono de la impresora en la parte superior:

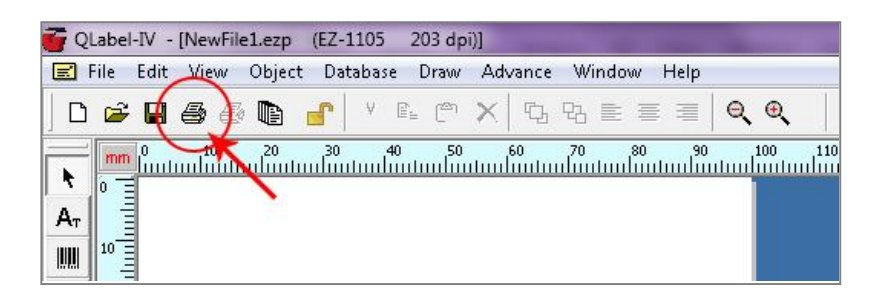

Volverá a salir la ventana de configuración de impresión. Esta vez, no tocaremos nada y harems click directamente en **Print**.

| 🚰 QLabel-IV - [NewFile2.ezp (EZ-1105 203 dpi)]      |                                   |                          |
|-----------------------------------------------------|-----------------------------------|--------------------------|
| 🖃 File Edit View Object Database Draw Advance Windo | w Help                            |                          |
| 」D 🛱 🖬 🚭 🧶 🗈 💣 🕺 🖏 🖻 × 🗳 🖏 ≣                        |                                   | ₩ 🛄   <sub>+</sub> \$_   |
|                                                     |                                   | 150 160 170 180 190<br>1 |
| Α <sub>τ</sub>                                      | Label / Printer Setup             | ×                        |
|                                                     | Label Setup Printer Setup Advance |                          |
|                                                     | Barcode Printer Resolution        | Ethernet Port            |
|                                                     | EZ-1105 🔹 203 👻                   | Print Port               |
| 30                                                  | Darkness Speed Printing Mode      | C LPT1                   |
|                                                     | 10 🔹 3.0 💌 Direct Thermal 💌       | C COM1                   |
|                                                     | Copies of each label              | C COM2                   |
|                                                     |                                   | С СОМЗ                   |
|                                                     |                                   | C COM4                   |
| 60                                                  | Number of Prints                  | C COM5                   |
|                                                     | Database                          | C LPT2                   |
|                                                     | Fixed Data                        |                          |
|                                                     |                                   |                          |
|                                                     | Feed paper to 25 (mm)             |                          |
| <b>X</b> 90                                         |                                   |                          |
| WIN E                                               | 🗖 Rotate 180 Deg.                 |                          |
| 100-                                                | Cutter On                         |                          |
|                                                     | © None                            |                          |
|                                                     | C Stripper On                     |                          |
|                                                     | Applicator On                     |                          |
|                                                     |                                   |                          |
| 130-                                                | [                                 |                          |
|                                                     |                                   | Print 🛛 🗡 Cancel         |
| 140                                                 |                                   |                          |

**\*NOTA**: Tenga en cuenta que en **Print Port**, debe estar seleccionada la entrada en la que ponga GODEX. Por ejemplo: USB001#Godex, USB002#Godex... Y en Printing Mode, debe estar seleccionada **Termal Transfer**